## **CERTIFICADO DE ALUMNO REGULAR**

Ingresar a la página del Siu Guaraní (http://siumedicina.uncoma.edu.ar/medicina/) y dirigirse al boton "TRAMITES".

Luego ir a "SOLICITUD DE CERTIFICADOS".

En la siguiente ventana elegir la opción llamada "CERTIFICADO DE ALUMNO REGULAR" y luego, para descargarlo, hacer "click" en el botón "EMITIR CERTIFICADO".

En caso de los Alumnos ACTIVOS seguir los mismos pasos pero en vez de elegir la opción "CERTIFICADO DE ALUMNO REGULAR" en el menú de la izquierda eligen "CERTIFICADO DE ALUMNO ACTIVO

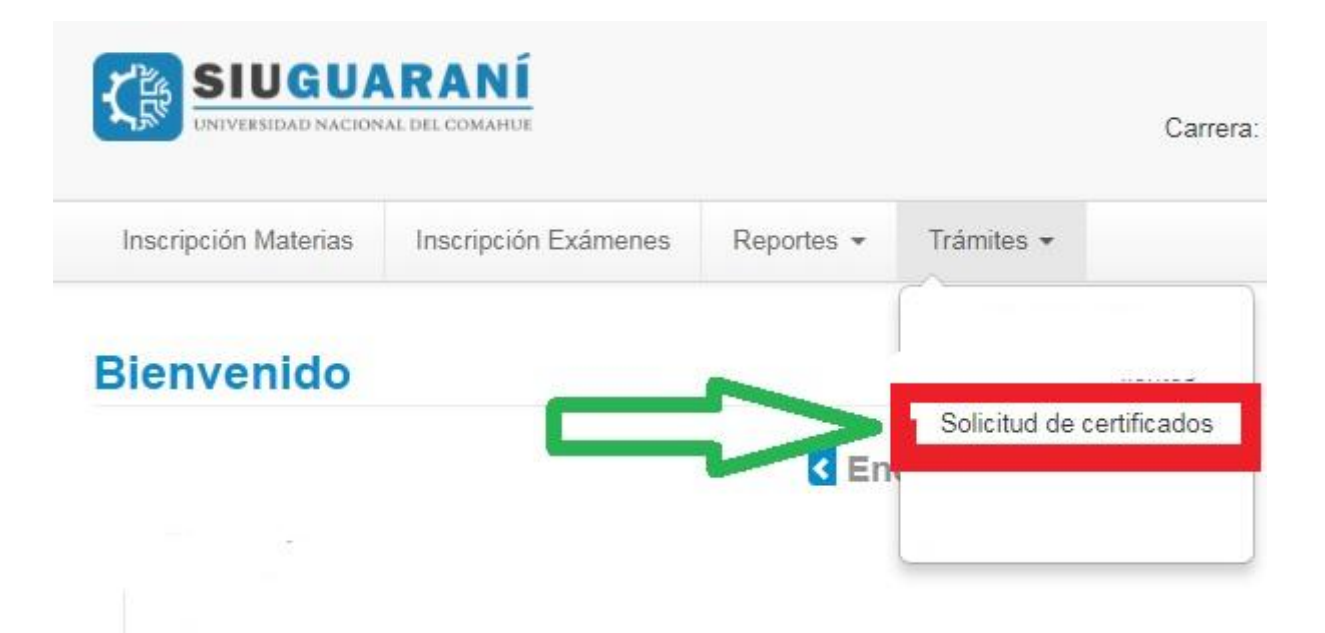

## TENER EN CUENTA ESTOS ÍTEMS ANTES DE INGRESAR

1: Ingresar bien la contraseña, con sus correspondientes mayúsculas, minúsculas y caracteres.

2: No ingreses desde un dispositivo móvil, es conveniente hacerlo desde una computadora y utilizar el navegador de Mozilla firefox

3: Siempre debes ingresar desde la página oficial de la facultad de medicina